## Solicitações no SEI

Comunicamos que as solicitações para acesso de usuário, alteração de unidade ou liberação de usuário externo no Sistema Eletrônico de Informações - SEI, que anteriormente eram encaminhadas ao e-mail **solicitacoes.sei@tjpe.jus.br**, deverão ser enviadas diretamente pelo sistema SEI, solicitado pelo chefe da unidade a ser acessada através do SEI, conforme as instruções a seguir:

1) Clique em "Iniciar Processo" no menu à esquerda;

| ★ Favoritos        |          |
|--------------------|----------|
| 🟩 Grupos           | <b>_</b> |
| Iniciar Processo   |          |
| Marcadores         | -        |
| Painel de Controle |          |

2) Em seguida, clique no ícone "mais" para abrir a lista com todos os tipos de processos. Busque pelo processo "SEI: Controle de acesso, perfis e unidades", clique nele e, na próxima página, marque o nível de acesso como "Público" e, por fim, em "Salvar". Não é obrigatório preencher os outros campos;

| Escolha o Tipo do Processo: 🕄 |
|-------------------------------|
|                               |

 Com o processo aberto, clique no primeiro ícone para "Incluir Documento". Em seguida, clique no ícone "mais" novamente para listar os documentos e depois busque pela palavra "SEI". Serão listados três tipos de formulários;

| Escolha o Tipo do Documento: 😑                 |  |  |
|------------------------------------------------|--|--|
| SEI:                                           |  |  |
| SEI: Controle de acesso ao sistema             |  |  |
| SEI: Criação, atual. ou desativação de unidade |  |  |
| SEI: Liberação de usuário externo              |  |  |

**SEI: Controle de acesso ao sistema**: solicitações para cadastramento, mudança de lotação ou remoção de acesso de usuário.

**SEI: Criação, atualização ou desativação de unidade**: solicitações para criação, desativação ou atualização de dados de unidade administrativa ou judiciária.

SEI: Liberação de usuário externo: para liberar cadastros de usuários externos.

4) Selecione o formulário de acordo com sua demanda, e, novamente, clique em "Público" e "Salvar", sem obrigatoriedade de preencher os outros campos. Uma nova janela será aberta com o formulário e suas instruções de preenchimento;

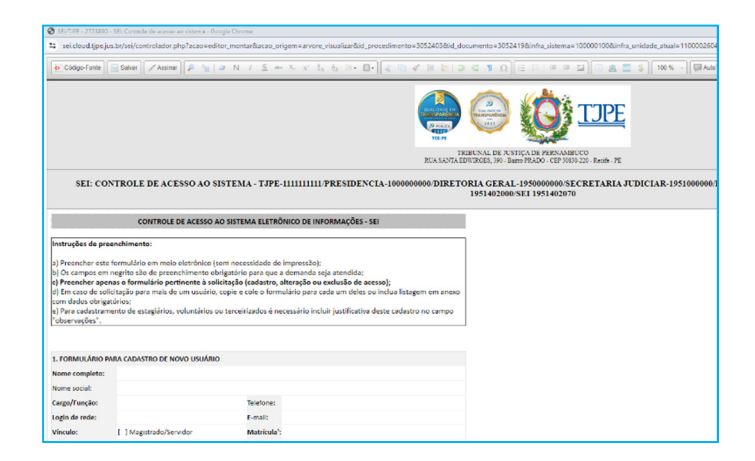

5) Após preencher os dados, clique em "Salvar", assine o documento e envie o processo para a **Unidade de Gestão do SEI (SEI 1951402070)**.

## **Enviar Processo**

| Processos:                                                                  |  |
|-----------------------------------------------------------------------------|--|
| 00029357-56.2024.8.17.8017 - SEI: Controle de acesso, perfis e unidades     |  |
|                                                                             |  |
| Unidades:                                                                   |  |
|                                                                             |  |
| SEI 1901402070                                                              |  |
| SEI 1951402070 - UNIDADE DE GESTÃO DO SISTEMA ELETRÔNICO DE INFORMAÇÃO -SEI |  |
|                                                                             |  |
|                                                                             |  |